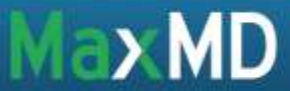

## Configure your Direct Address with Microsoft Outlook 2010

- 1. Launch Microsoft Outlook
- 2. Under the File tab select "Add Account"

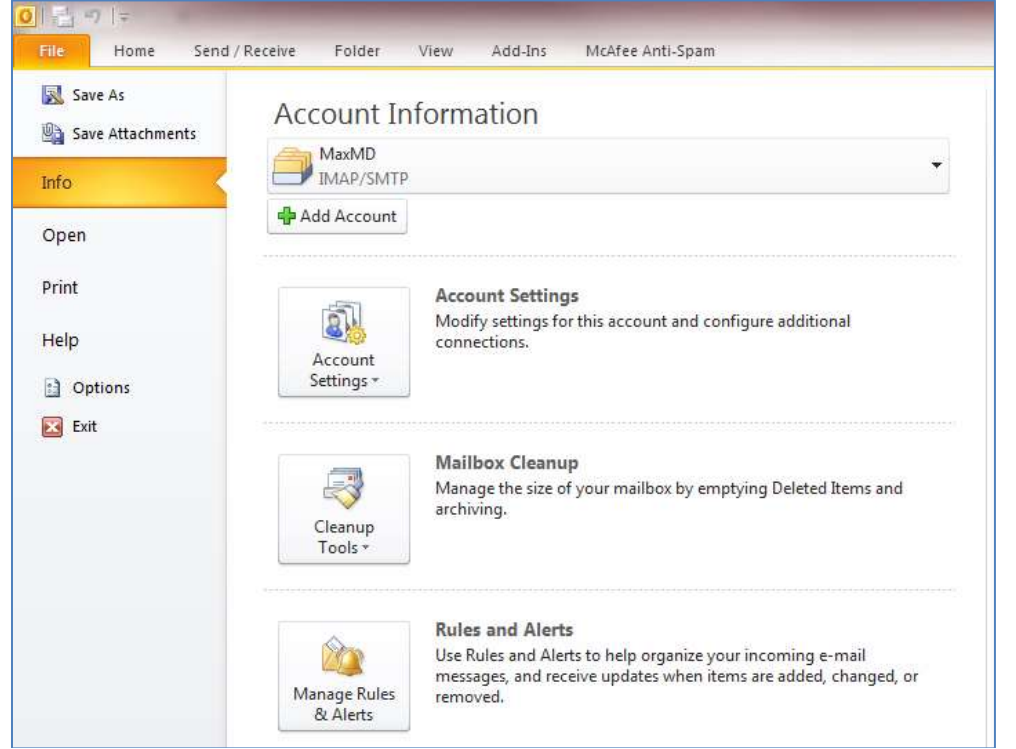

Select "Manually configure server settings or additional server types" and click next

| Auto Account Setup<br>Connect to other s | erver types.                                                    | 岺    |
|------------------------------------------|-----------------------------------------------------------------|------|
| 🔘 E-mail Account                         |                                                                 |      |
| Your Name;                               |                                                                 |      |
|                                          | Example: Ellen Adams                                            |      |
| E-mail Address:                          |                                                                 |      |
|                                          | Example: ellen@contoso.com                                      |      |
| Password:                                |                                                                 |      |
| Retype Password:                         |                                                                 |      |
|                                          | Type the password your Internet service provider has given you. |      |
| 🔿 Text Messaging (                       | 5MS)                                                            |      |
| Manually configur                        | e server settings or additional server types                    |      |
|                                          | < Back Next > Ca                                                | ncel |

MaxMD • 2200 Fletcher Ave. Suite 506, Fort Lee, NJ • (201) 963 0005 www.DirectmdEmail.com • support@max.md

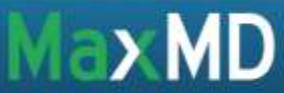

- 4. Configure your Internet e-mail settings as the following:
  - a. Your Name: a name associated with your Direct Address
  - b. E-mail Address: your Direct Address
  - c. Account Type: IMAP
  - d. Incoming mail server: imap.mdemail.md
  - e. Outgoing mail server: directo.mdemail.md
  - f. User Name: your Direct Address
  - g. Password: your password

| User Information             |                               | lest Account Settings                                                                                                    |  |
|------------------------------|-------------------------------|----------------------------------------------------------------------------------------------------|--|
| Your Name:                   | John Doe                      | After filling out the information on this screen, we<br>recommend you test your account by dicking the button<br>below. (Requires network connection)<br>Test Account Settings<br>Test Account Settings by clicking the Next button |  |
| E-mail Address:              | johndoe@direct.domain.com     |                                                                                                    |  |
| Server Information           |                               |                                                                                                    |  |
| Account Type:                | IMAP 🗨                        |                                                                                                    |  |
| Incoming mail server:        | imap.mdemail.md               |                                                                                                    |  |
| Outgoing mail server (SMTP): | directo.mdemail.md            |                                                                                                    |  |
| Logon Information            |                               |                                                                                                    |  |
| User Name:                   | johndoe@direct.domain.com     |                                                                                                    |  |
| Password:                    | ******                        |                                                                                                    |  |
| <b>V</b> F                   | Remember password             |                                                                                                    |  |
| Require logon using Secure   | Password Authentication (SPA) | More Settings                                                                                                    |  |

- 5. Select "More Settings"
- 6. Under the General tab, name your Direct Address in a way to differentiate from your other email accounts on Outlook
- 7. Under Advanced tab, input the following settings:
  - a. Incoming server (IMAP): 993
  - b. Use the following type of encrypted connection: SSL
  - c. Outgoing server (SMTP): 465
  - d. Use the following type of encrypted connection: SSL
- 8. Click OK
- 9. Click Next to test your settings
- 10. Click Finish.